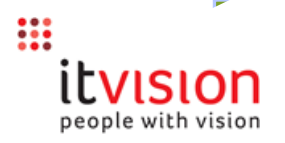

## **Keyboard Shortcuts**

| Shortcut Key | Selected from         | Result                                                                                                    |
|--------------|-----------------------|----------------------------------------------------------------------------------------------------|
| ALT-S        | Search Tab            | Activates the search mode. The shortcut has the same effect as selecting the Search button from the main <i>SynergySoft</i> menu.                                                                                                    |
| ALT-M        | Picklist Tab          | Activates the modify mode. The shortcut has the same effect as selecting the Modify button from the main <i>SynergySoft</i> menu.                                                                                                    |
| ALT-A        | Search / Picklist Tab | Activates the add mode. The shortcut has the same effect as selecting the Add button from the main <i>SynergySoft</i> menu.                                                                                                    |
| ALT-D        | Tab                   | Deletes a record e.g. to delete a Creditor record, select<br>the Details tab and select ALT-D. <i>SynergySoft</i> will prompt<br>you whether you want to delete the record.                                                                                                    |
| ALT-V        | Tab                   | Saves a record. The shortcut has the same effect as selecting the Save button from the main <i>SynergySoft</i> menu.                                                                                                    |
| ALT-E        | Tab                   | The shortcut has the same effect as selecting the Cancel button from the main <i>SynergySoft</i> menu.                                                                                                    |
| ALT-K        | Lookup Text field     | Displays a Lookup Code file. The shortcut has the same effect as selecting the Lookup button from the main SynergySoft menu.                                                                                                    |
| ALT-N        | Tab                   | If you selected a list of items from a Picklist and then<br>select the Modify button all selected items will be<br>opened. Only the first item selected will however appear<br>on screen. If you would like to view the next selected<br>Picklist item select ALT-N.                                             |
| ALT-P        | Tab                   | If you select a list of items from a Picklist and then select<br>the Modify button all selected items will be opened.<br>To view each consecutive open item select ALT-N (as<br>above). If you would like to return to the previous item in<br>the list, select ALT-P.                                           |
| ALT-I        | Tab                   | If you select a list of items from a Picklist and then select<br>the Modify button all selected items will be opened.<br>To view each consecutive open item select ALT-N (as<br>above). If you would like to quickly return to and display<br>the first item that you picked from the Picklist, select<br>ALT-I. |
| ALT-L        | Tab                   | If you pick a list of items from a Picklist and then select<br>the Modify button all selected items will be opened.<br>To view each consecutive open item select ALT-N (as<br>above). If you would like to quickly go to and display the<br>last item that you picked from the Picklist, select ALT-L.           |
| ALT-T        |                       | Moves to and displays the next tab to the right                                                                                                    |
| ALT-SHIFT-T  |                       | Moves to and displays the next tab to the left                                                                                                    |
|              | Grid                  | Adds a new row to a grid                                                                                                    |
| CTRL-D       | Grid                  | Deletes a row from a grid                                                                                                    |
|              | Text field            | Displays the Debug Information dialog. The dialog<br>contains useful information about the text field e.g.<br>Dictionary Name, Lookup Name (if applicable)                                                                                                    |
| CTRL-ALT-D   | Grid                  | Displays the Debug Information dialog. The dialog contains useful information about the text field e.g. Dictionary Name, Lookup Name (if applicable)                                                                                                    |

| Shortcut Key         | Selected from                     | Result                                                                                                    |
|----------------------|-----------------------------------|----------------------------------------------------------------------------------------------------|
| CTRL-M               | Grid                              | Removes the last row that you added                                                                                                    |
| CTRL-O               | Grid                              | Undoes a delete (if you selected to delete a row)                                                                                                    |
| CTRL-S               | Text field or grid                | Converts to sentence case, e.g. "this is a record " becomes "This is a new record".                                                                                                    |
| CTRL-L               | Text field or grid                | Converts to lower case, e.g. "This is a new record" becomes "this is a new record"                                                                                                    |
| CTRL-U               | Text field or grid                | Converts to upper case, e.g. "this is a new record" becomes "THIS IS A NEW RECORD"                                                                                                    |
| CTRL-I               | Text field or grid                | Converts to capitalized case i.e. the first letter of each<br>word is converted to upper case, the rest to lower case,<br>e.g. "this is a new record" becomes "This Is A New<br>Record"                                                                                                    |
| CTRL-G               | Text field                        | Displays a form that contains details about related fields (Lookups)                                                                                                    |
| CTRL-J               | Text field                        | Creates dictionaries for all files used on the current form                                                                                                    |
| CTRL-Q               | Search Tab                        | Shows the last SELECT statement issued as a result of hitting the Search button on the Search Tab                                                                                                    |
| CTRL-Z               | Text field / cell in<br>grid      | Reverts field contents to original e.g. enter Brown in<br>name text field. Delete the text. Type in Smith. Select<br>Ctrl-Z. <i>SynergySoft</i> will restore the contents of the text<br>field back to Brown.                                                                                                    |
| CTRL-T               | Text field                        | This option is used to speed up the process of entering data into <i>SynergySoft</i> . Typically when adding a new record you would hit TAB to move to each successive field on the screen in order to enter data into it. If a screen contains a number of voluntary fields that you do not want to enter data into you can remove those fields from the normal tab sequence so that when you hit the TAB button the cursor skips the fields that you do not want to enter data into and automatically moves to the next mandatory field. To use the option click in the field that you want to skip during the tab sequence and press CTRL + T. Repeat the process on each additional field that you want to exclude from the tab sequence. To deactivate the option, click in a field that has been selected to be skipped and press CTRL + T. |
| CTRL -B              | Search Tab with<br>Batch Controls | Puts the focus on the first button in the Batch Controls                                                                                                    |
| CTRL – TAB           | Tab                               | Cycles you through any Windows that you currently have<br>open in SynergySoft. The option can be used as an<br>alternative to the "Windows" button that is available on<br>the main SynergySoft menu bar.                                                                                                    |
| т                    | Text field                        | Enters Today's date in the text field                                                                                                    |
| M                    | Text field                        | Enters ToMorrow's date in the text field                                                                                                    |
| N                    | Time field                        | Enters the current time in the date field                                                                                                    |
|                      | Time field                        | Enters Victorday's date in the taxt field                                                                                                    |
|                      | Text field                        |                                                                                                    |
| TAB                  | Text field                        | Moves to the cursor to the next text field within a screen                                                                                                    |
| SHIFT -TAB           | Text field                        | Moves the cursor to the previous text field within a screen                                                                                                    |
| CTRL+ SHIFT +<br>TAB |                                   | Toggles between any screens that you have open e.g. if you have<br>opened the Creditors Maintenance, Creditors Transactions and<br>Creditors Payment screens, you can cycle through to<br>consecutively open each screen.                                                                                                    |